## FINAL GRADING

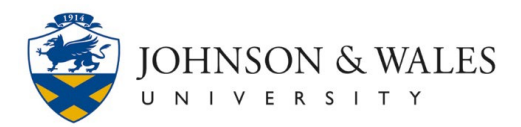

## Submitting Final Grades

- 1. Be sure your ulearn Grade Center is set up correctly. You must select an external grade column and make sure it has a valid letter grade (not numeric).
- 2. Navigate to <u>iwuLink</u> and access your Dashboard.

| JWU <b>LINK</b> ∉ |           |  |  |
|-------------------|-----------|--|--|
| <b></b>           | Dashboard |  |  |
| ۳                 | Activity  |  |  |
| $\otimes$         | Tasks     |  |  |

3. The **Final Grading** widget will be displayed on the Dashboard page. Click on the course you are entering grades for.

| Widgets                                 |      |
|-----------------------------------------|------|
| Final Grading                           |      |
| Course List                             | Help |
| LEAD 3020 - Creative Leadership (31682) | ♥→   |

4. Click Import Missing Grades from ulearn.

| Widgets                                                                          |                                   |                    |  |  |  |
|----------------------------------------------------------------------------------|-----------------------------------|--------------------|--|--|--|
| Final Grading                                                                    |                                   |                    |  |  |  |
| < Back                                                                           |                                   |                    |  |  |  |
| LEAD 3020 - Creative Leadership (31682)                                          |                                   |                    |  |  |  |
| • Grade submission is now open for this course. Please, submit grades to Banner. |                                   |                    |  |  |  |
|                                                                                  | Import Missing Grades from ulearn |                    |  |  |  |
| Name (Preferred Name), ID                                                        | Banner Grade                      | Date Last Attended |  |  |  |
| -                                                                                |                                   | Select Date        |  |  |  |
|                                                                                  | - •                               | Select Date        |  |  |  |

## FINAL GRADING

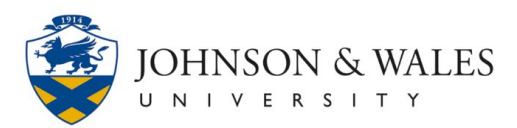

5. If you see a message Some grades haven't been submitted for this course.

| Widgets                                               |              |                    |  |  |  |
|-------------------------------------------------------|--------------|--------------------|--|--|--|
| Final Grading                                         |              |                    |  |  |  |
| < Back                                                |              |                    |  |  |  |
| LEAD 3020 - Creative Leadership (31682)               |              |                    |  |  |  |
| 9 Some grades haven't been submitted for this course. |              |                    |  |  |  |
| Import Missing Grades from ulearn                     |              |                    |  |  |  |
| Name (Preferred Name), ID                             | Banner Grade | Date Last Attended |  |  |  |
|                                                       | Α -          | E Select Date      |  |  |  |

6. Enter last date attended for D, F, I, GP, W, and U grades and then click **Submit Grade Changes to Banner**.

|                                | 1 -  | <b>February 23, 2025</b> |  |  |
|--------------------------------|------|--------------------------|--|--|
|                                | A+ 💌 | Select Date              |  |  |
|                                | F 💌  | 💼 January 31, 2025       |  |  |
|                                | D 👻  | <b>February 23, 2025</b> |  |  |
| Submit Grade Changes to Banner |      |                          |  |  |

7. All grades have been submitted for this course. You can click back and submit for any remaining courses.

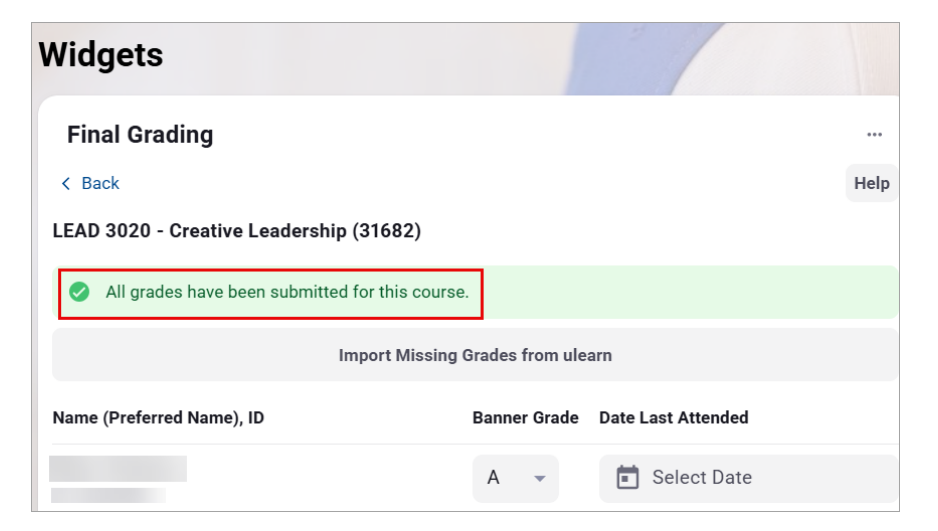